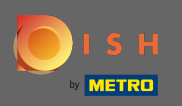

Po přihlášení ke svému účtu DISH klikněte na ikonu profilu .

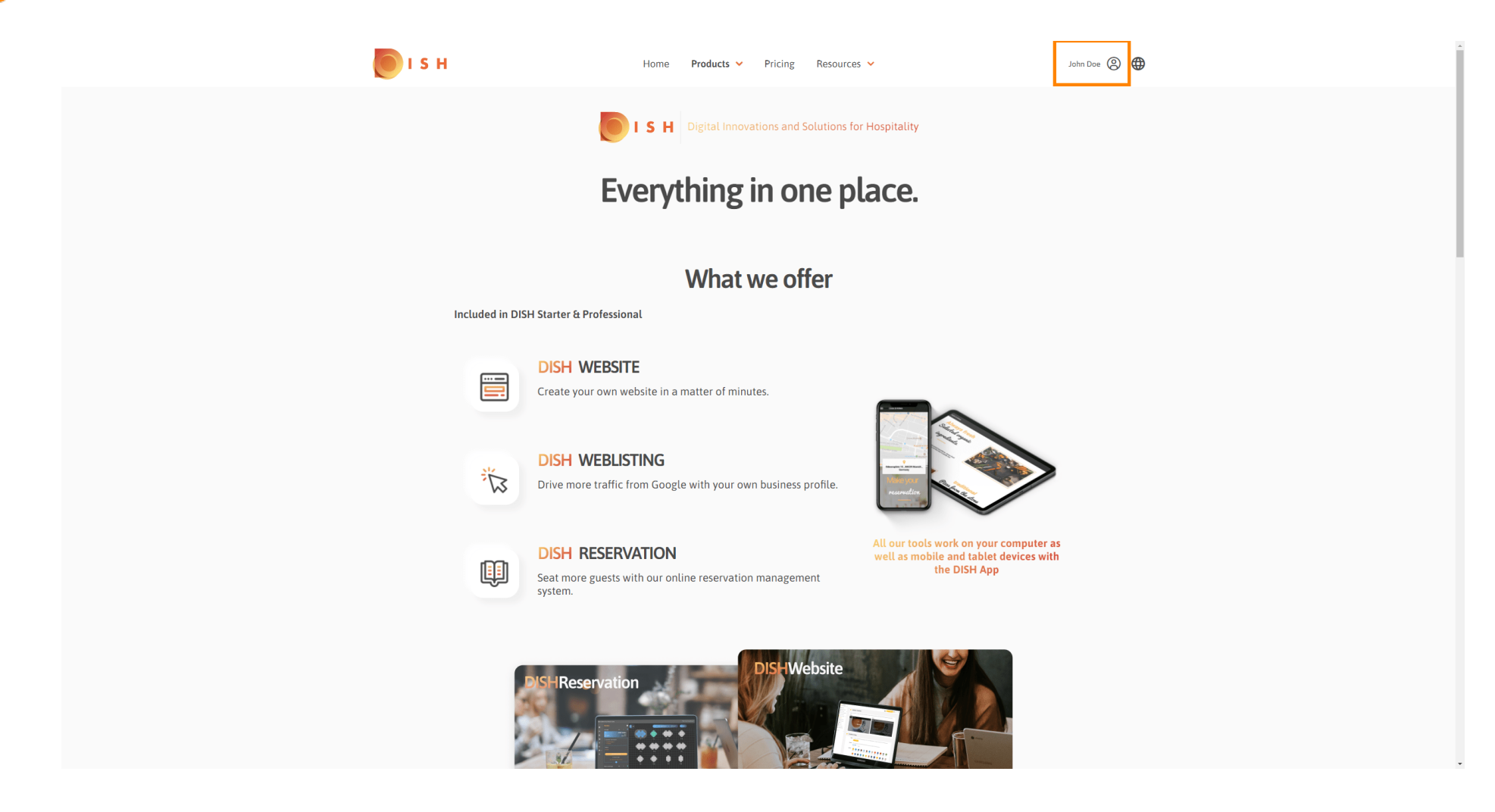

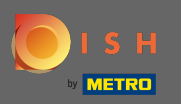

### DISH - Jak přidat nového člena týmu

#### Syberte moje provozovny.

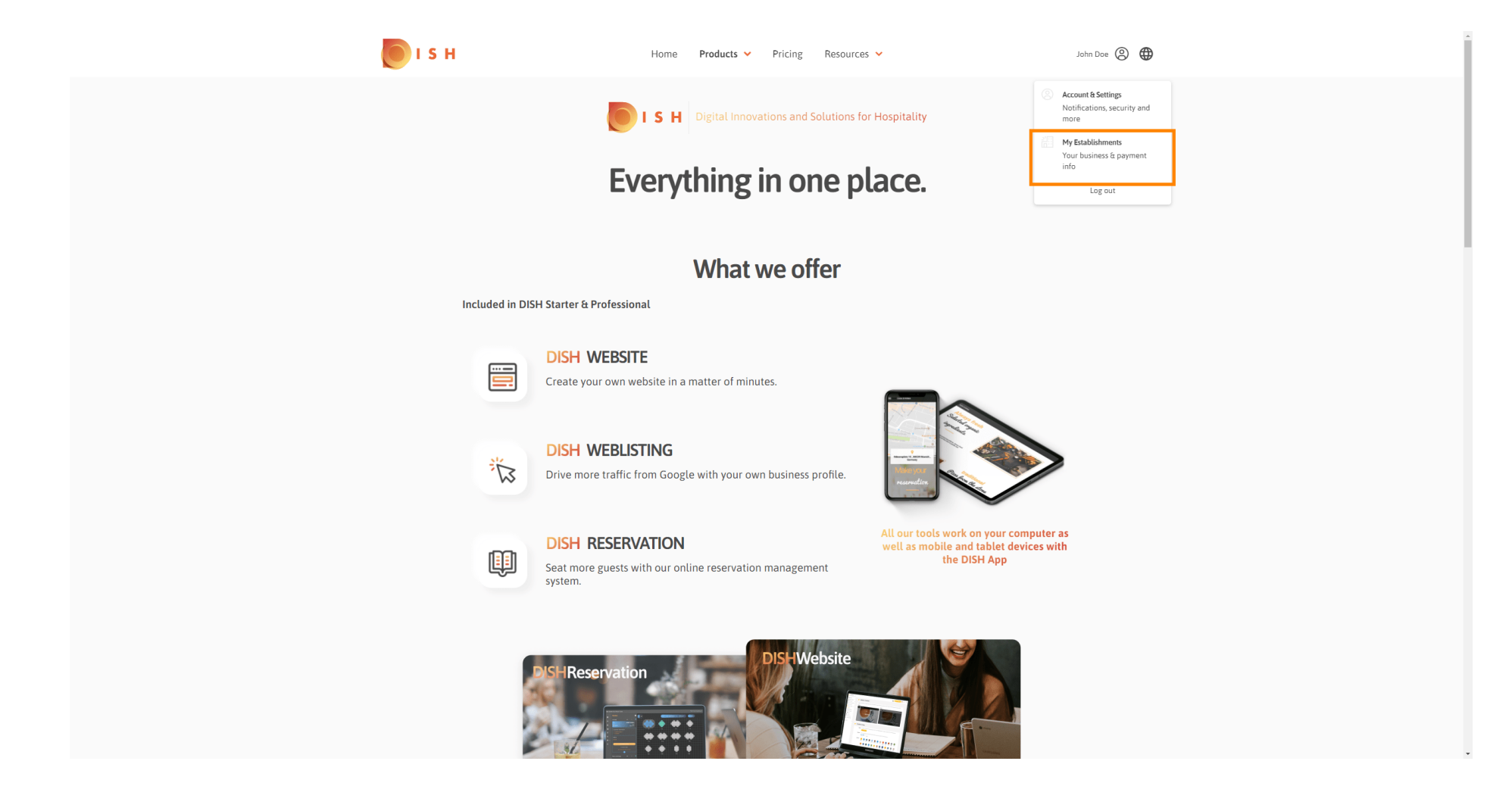

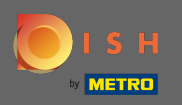

## Nyní vyberte zařízení, pro které chcete přidat nového člena týmu, kliknutím na šipku dolů.

| 💽 і 5 н                                           | Home Products 🛩              | Pricing Resources 💙              |                      | John Doe 🙁 (         | <b>⊕</b> |
|---------------------------------------------------|------------------------------|----------------------------------|----------------------|----------------------|----------|
| ESTABLISHMENT SELECTED<br>3 ACTIVE ESTABLISHMENTS | •                            |                                  | 灥 МҮ ТЕАМ            | MY ESTABLISHMENT     |          |
| MANAGE THE ESTABLISHMENT INFORMATION              |                              |                                  |                      |                      |          |
| Establishment information                         |                              |                                  |                      | L                    |          |
| Establishment Name<br>John's Business             | Establishment Type Bar / Pub |                                  |                      |                      |          |
| Ardrass ling 1                                    | Address line 2 (antional)    | Postal Code City                 |                      | Country              |          |
| Teststreet 12                                     | Address and 2 (optional)     | 14123 Ber                        | lin                  | Germany              |          |
|                                                   |                              |                                  |                      |                      |          |
| Company information                               |                              |                                  |                      | L                    |          |
| Company Name<br>John's Pub                        | Address 1 Teststreet 12      | Address 2 (optional)             | Postal Code<br>14123 | 2                    |          |
| City                                              | Country                      | VAT Number (Optional)            |                      |                      |          |
| Berlin                                            | Germany                      | DE                               |                      |                      |          |
|                                                   |                              |                                  |                      | Delete Esteblishment |          |
|                                                   |                              | Please de aware that this action |                      |                      |          |
| Change Payment Details                            |                              |                                  |                      |                      |          |
| Here you can update your payment details          |                              |                                  |                      |                      |          |
| I agree to the terms and conditions               |                              |                                  |                      |                      |          |
|                                                   |                              |                                  |                      |                      |          |
|                                                   |                              |                                  |                      |                      |          |
|                                                   |                              |                                  |                      |                      |          |

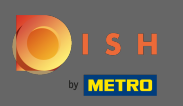

Jakmile si vyberete požadovanou provozovnu, klikněte na můj tým a otevře se vám přehled celého vašeho týmu.

| 5 H                                       | Home Produ                      | ucts 🖌 🦳 Prici       | ng Resources             | ~                       | John D               | ore (2) 🌐 |
|-------------------------------------------|---------------------------------|----------------------|--------------------------|-------------------------|----------------------|-----------|
|                                           |                                 |                      |                          |                         | AM MY ESTABLISHMENT  |           |
| MANAGE THE ESTABLISHMENT INFORMATION      |                                 |                      |                          |                         |                      |           |
| Establishment information                 |                                 |                      |                          |                         | L                    |           |
| Establishment Name<br>John's Business     | Establishment Type<br>Bar / Pub | •                    |                          |                         |                      |           |
| Address line 1<br>Teststreet 12           | Address line 2 (optional)       | Posta<br><b>1412</b> | l Code<br>3              | City<br>Berlin          | Country<br>Germany   |           |
| Company information                       |                                 |                      |                          |                         | L                    |           |
| Company Name<br>John's Pub                | Address 1<br>Teststreet 12      | Addre                | sss 2 (optional)         | Posta<br>1412           | al Code<br>23        |           |
| City<br>Berlin                            | Country<br>Germany              | VAT N<br>DE          | lumber (Optional)        |                         |                      |           |
|                                           |                                 |                      | Please be aware that thi | action is irreversible. | Delete Establishment |           |
| Change Payment Details                    |                                 |                      |                          |                         |                      |           |
| Here you can update your payment details. |                                 |                      |                          |                         |                      |           |
| I agree to the terms and conditions       |                                 |                      |                          |                         |                      |           |
|                                           |                                 |                      |                          |                         |                      |           |
|                                           |                                 |                      |                          |                         |                      |           |

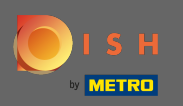

# Chcete-li přidat nového člena týmu, klikněte na Přidat osobu .

| ISH                                                                | Home F       | Products 👻 Pricing     | Resources 💙      | John Doe 🙁 🤀    |
|--------------------------------------------------------------------|--------------|------------------------|------------------|-----------------|
| ESTABLISHMENT SELECTED:<br>1 ACTIVE ESTABLISHMENTS John's Business |              | -   88 M               |                  | M ESTABLISHMENT |
| MANAGE YOUR TEAM MEMBERS                                           |              |                        |                  |                 |
| By Job Role By                                                     | y Name       |                        | + Add Person     | Q Search        |
| Owner                                                              | 1 member     |                        |                  |                 |
| John Doe                                                           | L            |                        |                  |                 |
|                                                                    |              |                        |                  |                 |
|                                                                    |              |                        |                  |                 |
|                                                                    |              |                        |                  |                 |
|                                                                    |              |                        |                  |                 |
|                                                                    |              |                        |                  |                 |
|                                                                    |              |                        |                  |                 |
| PRODUCT                                                            | LEGAL        | COMPANY                | GET THE APP      |                 |
| DISH Magazine                                                      | Data Privacy | Blog                   | DISH for Android |                 |
| Corona Help                                                        | Imprint      |                        |                  |                 |
|                                                                    |              | Made with 🎔 in Germany |                  |                 |
|                                                                    |              | © DISH 2021            |                  |                 |
|                                                                    |              |                        |                  |                 |

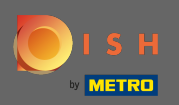

# **T** Zadejte jméno svého nového člena.

| 🖲 і з н                                                   | Home                                                                                                    | Products 🖌 Pricing                                             | g Resources 💙                                   | John Doe 🙁 🔀               |  |  |  |  |  |
|-----------------------------------------------------------|----------------------------------------------------------------------------------------------------|----------------------------------------------------------------|-------------------------------------------------|----------------------------|--|--|--|--|--|
| Estabusheent selectere.<br>2 Active establishments John's | Business                                                                                                    | -   8                                                          |                                                 | MY TEAM 論 MY ESTABLISHMENT |  |  |  |  |  |
| ✓ BACK                                                    | We need a<br>First Name<br>Germany (. •                                                                     | Invite new team m<br>few details about your team mem<br>r<br>r | tember<br>ber so we can invite them:<br>arme    |                            |  |  |  |  |  |
|                                                           | Please sel                                                                                                  | lect the position(s) a                                         | t "John's Business"                             | Others                     |  |  |  |  |  |
|                                                           | Assign roles to your tools (optional) Remember that you can add or remove roles at any time. Cancel Confirm |                                                                |                                                 |                            |  |  |  |  |  |
|                                                           |                                                                                                    |                                                                |                                                 |                            |  |  |  |  |  |
| PRODUCT<br>Pricing<br>DISH Magazine<br>Corona Help        | LEGAL<br>Terms of Use<br>Data Privacy<br>Imprint                                                            | COMPANY<br>Contact<br>Blog                                     | GET THE APP<br>DISH for iOS<br>DISH for Android | BLOG & COMMUNITY           |  |  |  |  |  |

# DISH - Jak přidat nového člena týmu

Т

## Nyní zadejte příjmení.

| 🜔 і 5 н                                            | Home Products 🗸 Pricing Resources Y John Doe 🙆 🌐                                                                            |
|----------------------------------------------------|----------------------------------------------------------------------------------------------------|
| Estabusineen selectere. John's                     | Business 🔹 🔚 MY SUBSCRIPTIONS 👸 MY TEAM 🚔 MY ESTABLISHMENT                                                                  |
| < BACK                                             | Invite new team member<br>We need a few details about your team member so we can invite them:                               |
|                                                    | Anne     Last Name       Germany (- Varianti Service)     Email                                                             |
|                                                    | Please select the position(s) at "John's Business"                                                                          |
|                                                    | Manager Waiter Chef Kitchen Office Others                                                                                   |
|                                                    | Assign roles to your tools (optional)                                                                                       |
|                                                    | Remember that you can add or remove roles at any time.                                                                      |
|                                                    | Cancel Confirm                                                                                                    |
|                                                    |                                                                                                    |
|                                                    |                                                                                                    |
|                                                    |                                                                                                    |
| PRODUCT<br>Pricing<br>DISH Magazine<br>Corona Help | LEGALCOMPANYGET THE APPBLOG & COMMUNITYTerms of UseContactDISH for IOSImage: ContactData PrivacyBlogDISH for AndroidImprint |

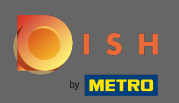

# DISH - Jak přidat nového člena týmu

#### Т

### Pokračujte mobilním číslem.

| 🖲 і ѕ н                                            | Home Products Y Pricing Resources Y John Doe 🕲 🌐                                                                                                    |
|----------------------------------------------------|----------------------------------------------------------------------------------------------------|
| Estabusidemi selectere. John's                     | Business • 🗧 🔚 MY SUBSCRIPTIONS 🔬 MY TEAM                                                                                                    |
| < BACK                                             | Invite new team member       We need a few details about your team member so we can invite them:       Anne     Smith       Germany (- )     0      |
|                                                    | Please select the position(s) at "John's Business"       Manager     Waiter       Chef     Kitchen       Office     Others                          |
|                                                    | Assign roles to your tools (optional) Remember that you can add or remove roles at any time. Cancel Confirm                                         |
|                                                    |                                                                                                    |
| PRODUCT<br>Pricing<br>DISH Magazine<br>Corona Help | LEGALCOMPANYGET THE APPBLOG & COMMUNITYTerms of UseContactDISH for IOSImage: Contact of the communityData PrivacyBlogDISH for AndroidImprintImprint |

.

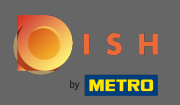

Т

K pozvání nového člena týmu je vyžadována e-mailová adresa . Zadejte jej do určeného textového pole.

| <b>о</b> і s н                                             | Home                         | Products 🖌 Pricing               | Resources 🗸                      | John Doe 🛞 🌐 |
|------------------------------------------------------------|------------------------------|----------------------------------|----------------------------------|--------------|
| ESTABLISHMENT SELECTED: John's<br>3 Active Strategiowedins | Business                     | •                                |                                  |              |
|                                                            |                              | Invite new team m                | ember                            |              |
| < BACK                                                     | We need a f                  | ew details about your team memb  | er so we can invite them:        |              |
|                                                            | Anne                         | Smith                            |                                  |              |
|                                                            | Germany (- 🔻 01721234567     | Email                            |                                  |              |
|                                                            |                              |                                  |                                  |              |
|                                                            | Please sel                   | ect the position(s) a            | t "John's Business"              |              |
|                                                            | Manager Waiter               | Chef Kitc                        | hen Office                       | Others       |
|                                                            | Assi                         | gn roles to your too             | ls (optional)                    |              |
|                                                            | Rem                          | ember that you can add or remove | roles at any time.               |              |
|                                                            | Cancel                       |                                  | Cont                             | firm         |
|                                                            |                              |                                  |                                  |              |
|                                                            |                              |                                  |                                  |              |
|                                                            |                              |                                  |                                  |              |
|                                                            |                              |                                  |                                  |              |
| PRODUCT                                                    | LEGAL                        | COMPANY                          | GET THE APP                      |              |
| Pricing<br>DISH Magazine                                   | Terms of Use<br>Data Privacy | Contact                          | DISH for iOS<br>DISH for Android |              |
| Corona Help                                                | Imprint                      | 0                                |                                  |              |
|                                                            |                              |                                  |                                  |              |

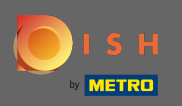

Po zadání všech požadovaných informací musíte přiřadit pozici (pozice) vašemu novému členovi.

| 🖲 і з н                                                       | Home Products               | s 🗙 Pricing Resources 💙                    | John Doe 🛞 🔀 |
|---------------------------------------------------------------|-----------------------------|--------------------------------------------|--------------|
| ESTABLISHMANT SELECTED: J Active Endational Selected: J Johns | Business                    |                                            | MY TEAM      |
|                                                               | Invite n                    | iew team member                            |              |
| < BACK                                                        | We need a few details abo   | ut your team member so we can invite them: |              |
|                                                               | Anne                        | Smith                                      |              |
|                                                               | Germany (- 👻 01721234567    | annetest@mail.com                          |              |
|                                                               |                             |                                            |              |
|                                                               | Please select the p         | oosition(s) at "John's Business"           |              |
| [                                                             | Manager Waiter Chef         | Kitchen Office                             | Others       |
|                                                               | Assign roles                | to your tools (optional)                   |              |
|                                                               | Remember that you           | u can add or remove roles at any time.     |              |
|                                                               | Cancel                      | Co                                         | nfirm        |
|                                                               |                             |                                            |              |
|                                                               |                             |                                            |              |
|                                                               |                             |                                            |              |
|                                                               |                             |                                            |              |
| PRODUCT<br>Pricing                                            | LEGAL CO<br>Terms of Use Co | INTRACT DISH for iOS                       |              |
| DISH Magazine                                                 | Data Privacy Blo            | DISH for Android                           |              |
| Corona Help                                                   | Imprint                     |                                            |              |

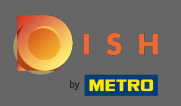

() Novému členovi týmu můžete přiřadit role, které udělují různé typy přístupu a práv pro vaše nástroje.

| <b>П</b> І 5 Н                                    | Home Products Y                           | Pricing Resources 👻                | John Doe (2)       |
|---------------------------------------------------|-------------------------------------------|------------------------------------|--------------------|
| ESTABLISHMENT SELECTED.<br>1 ACTVE ESTABLISHMENTS | Business 🗸                                |                                    | 留 MY ESTABLISHMENT |
|                                                   | Invite new t                              | eam member                         |                    |
| < BACK                                            | We need a few details about your          | team member so we can invite them: |                    |
|                                                   | Anne                                      | Smith                              |                    |
|                                                   | Germany ( 01721234567                     | annetest@mail.com                  |                    |
|                                                   |                                           |                                    |                    |
|                                                   | Please select the positi                  | ion(s) at "John's Business"        |                    |
|                                                   | Manager Waiter Chef                       | Kitchen Office Others              | 1                  |
|                                                   |                                           |                                    |                    |
|                                                   | Assign roles to yo                        | our tools (optional)               |                    |
|                                                   | Remember that you can ad                  | ld or remove roles at any time.    |                    |
|                                                   | Cancel                                    | Confirm                            |                    |
|                                                   |                                           |                                    |                    |
|                                                   |                                           |                                    |                    |
|                                                   |                                           |                                    |                    |
|                                                   |                                           |                                    |                    |
|                                                   |                                           |                                    |                    |
|                                                   |                                           |                                    |                    |
| PRODUCT                                           | LEGAL COMPAN                              | Y GET THE APP E                    | SLOG & COMMUNITY   |
| Pricing<br>DISH Magazine                          | Terms of Use Contact<br>Data Privacy Blog | DISH for iOS<br>DISH for Android   |                    |
| Corona Help                                       | Imprint                                   |                                    |                    |
|                                                   |                                           |                                    |                    |

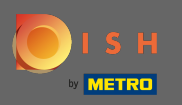

# • Kliknutím na potvrzení přidáte nového člena týmu.

| 🖲 і ѕ н                                                   | Home Products 🗸                                                     | Pricing Resources 💙                                 | John Doe 🛞 🌐              |
|-----------------------------------------------------------|---------------------------------------------------------------------|-----------------------------------------------------|---------------------------|
| ESTABLISHMENT SELECTED:<br>1 ACTIVE STABLISHMENTS         | usiness 👻                                                           |                                                     | 다.<br>班王 MY ESTABLISHMENT |
| < BACK                                                    | Invite new<br>We need a few details about you                       | team member<br>r team member so we can invite them: |                           |
|                                                           | Anne Germany ( 01721234567                                          | Smith<br>annetest@maiLcom                           | -                         |
|                                                           | Please select the posit                                             | tion(s) at "John's Business"                        |                           |
| [                                                         | Manager Waiter Chef                                                 | Kitchen Office Others                               |                           |
|                                                           | Assign roles to y                                                   | rour tools (optional)                               |                           |
|                                                           | Remember that you can a                                             | dd or remove roles at any time.                     |                           |
|                                                           | Cancel                                                              | Confirm                                             |                           |
|                                                           |                                                                     |                                                     |                           |
|                                                           |                                                                     |                                                     |                           |
| <b>PRODUCT</b><br>Pricing<br>DISH Magazine<br>Corona Help | LEGAL COMPA<br>Terms of Use Contact<br>Data Privacy Blog<br>Imprint | NY GET THE APP<br>DISH for IOS<br>DISH for Android  | BLOG & COMMUNITY          |

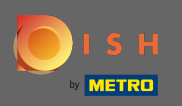

### A je to. Pozvánka pro vašeho nového člena týmu byla úspěšně odeslána.

| ı 🦲 | SH                                                                 | Но                    | ome Products 🗙 Pri            | icing Resources 🗸           |            | Jahn Doe 🙁 🤀         |
|-----|--------------------------------------------------------------------|-----------------------|-------------------------------|-----------------------------|------------|----------------------|
|     | ESTABLISHMENT SELECTED:<br>1 ACTIVE ESTABLISHMENTS John's Business |                       | •                             |                             | 🖓 МҮ ТЕАМ  | [2] MY ESTABLISHMENT |
|     |                                                                    |                       | We just sent a new invit:     | ation to Anne               |            |                      |
|     | MANAGE YOUR TEAM MEMBERS                                           |                       |                               |                             |            |                      |
|     | By Job Bole By N                                                   | Jamo                  |                               |                             | Add Person | Q Search             |
|     |                                                                    | Valle                 |                               |                             | Addreison  | Search               |
|     | Owner<br>John Doe                                                  | 1 member              | Chef<br>Anne Smith            | 1 member                    |            |                      |
|     |                                                                    |                       | Invitation yet to be accepted |                             |            |                      |
|     |                                                                    |                       |                               |                             |            |                      |
|     |                                                                    |                       |                               |                             |            |                      |
|     |                                                                    |                       |                               |                             |            |                      |
|     |                                                                    |                       |                               |                             |            |                      |
|     |                                                                    |                       |                               |                             |            |                      |
|     |                                                                    |                       |                               |                             |            |                      |
|     | PRODUCT                                                            | LEGAL<br>Terms of Use | COMPANY                       | GET THE APP<br>DISH for iOS |            |                      |
|     | DISH Magazine                                                      | Data Privacy          | Blog                          | DISH for Androi             | d          |                      |
|     | Corona Help                                                        | Imprint               |                               |                             |            |                      |
|     |                                                                    |                       | Made with 🎔 in G              | Sermany                     |            |                      |
|     |                                                                    |                       | © DISH 20                     | 21                          |            |                      |
|     |                                                                    |                       |                               |                             |            |                      |